Mode opératoire : Vous êtes mono ou multi établissements et souhaitez vous inscrire sur net-entreprises pour la DSN

## **IMPORTANT** :

DECLARATION

Sur la DSN, il n'est pas nécessaire d'inscrire tous les établissements déclarés, seule la reconnaissance du « déclarant » est nécessaire, les liens « déclarant / déclarés » seront pris en compte via la réception des fichiers DSN.

|   | Ecran net-entreprises                                                                                                    | Actions à réaliser                                                                                                    |
|---|----------------------------------------------------------------------------------------------------|----------------------------------------------------------------------------------------------------|
| 1 |                                                                                                    | Sur la page d'accueil de net-entreprises,<br>cliquez sur « <b>S'inscrire</b> ».<br>Saisissez les informations nécessaires et<br>cliquez sur « <b>Je m'inscris</b> ».                                                           |
| 2 | MART ( in product of the Table Table | Au niveau des conditions générales, cliquez<br>sur « J'accepte »<br>1                                                                                                    |
| 3 | Image: Image:                         | Vérifiez les informations liées à l'identification<br>de votre établissement et cliquez sur « Etape<br>suivante ».                                                                                                    |
| 4 | <form></form>                                                                                                    | <ul> <li>Choisissez le mot de passe de votre choix composé de 6 lettres et 2 chiffres au minimum</li> <li>Sélectionnez le couple de question/réponse qui vous permettra à tout moment de changer votre mot de passe</li> </ul> |
| 5 | VUS DOMNESS D'AUTORINTE SCATION                • Sub contracts D'AUTORINTE SCATION             • Sub contracts D'Autorité d'autorité server enclose p autorité enclose par la serveraite d'autorité d'autorité d'a                      | Cliquez sur « S'inscrire aux services net-<br>entreprises »                                                                                                    |

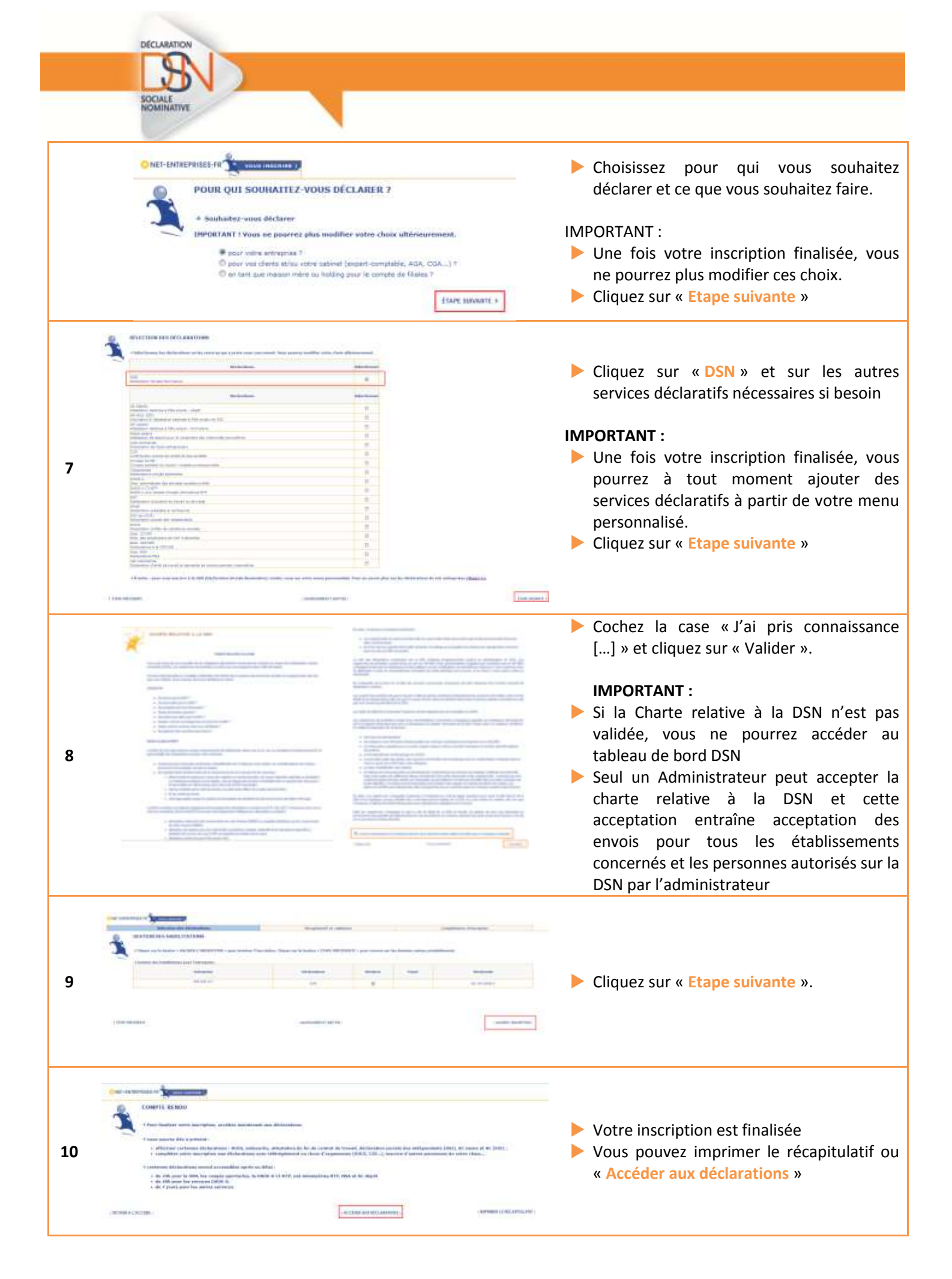

L'administrateur et les déclarants auront accès au tableau de bord de la DSN sous 24h.